For up-to-date information on available technology resources during the Coronavirus pandemic, see our Computing Availability During COVID-19 article.

# Adobe Activation Error

Last Modified on 01/13/2022 9:58 am EST

This article includes information on how to reconnect to Adobe Creative Cloud to successfully activate Creative Cloud and Adobe Acrobat.

#### Before you start:

Adobe Creative Cloud licenses are available for Wharton staff and faculty.

Students can access Adobe Creative Cloud by using one of the Wharton Campus Computers.

#### Adobe Cloud Activation Error

If you are presented with this screen when trying to use Adobe Creative Cloud, you'll need to follow the directions below:

| Creative Cloud                                                                                                    | × |
|----------------------------------------------------------------------------------------------------|---|
| Activation Failed                                                                                                    |   |
| We are unable to activate Creative Cloud.                                                                                        |   |
| Please check your internet connection settings and try again. If this problem persists please contact<br>Customer Support. 194:6 |   |
|                                                                                                    |   |
|                                                                                                    |   |
|                                                                                                    |   |
|                                                                                                    |   |
|                                                                                                    |   |

### Updating and Activating

- 1. Close Adobe Acrobat.
- 2. Open Adobe Creative Cloud, which you should be able to find from your Start Menu.

Close Retry

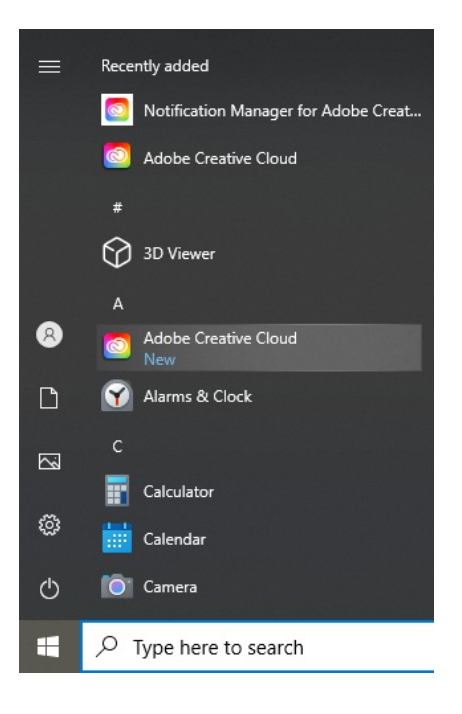

3. In the right-hand corner of Adobe Creative Cloud, click on your account icon and Sign Out.

| f 🖡 📥 🧕                                      |
|----------------------------------------------|
| First LastName<br>username@wharton.upenn.edu |
| Preferences                                  |
| Adobe account                                |
| Help Center                                  |
| Contact us                                   |
| Sign out                                     |

- 4. At the sign-in screen, enter your *username@wharton.upenn.edu* email address and click **Continue**.
- 5. On the next screen, enter your password and click **Continue**. This will log you back into the Adobe Creative Cloud app and you should now be able to open Adobe Acrobat successfully.

#### Forgotten Password

1. If you've forgotten your password, in Step 4 above, choose the option to Reset your password.

| Personal Account<br>username@wha | arton.upenn.edu |
|----------------------------------|-----------------|
| Password                         | ğ               |
|                                  | Continue        |
|                                  |                 |
|                                  |                 |
|                                  |                 |

2. A 6-digit code will be sent to your email address, which you can then enter on the below screen.

| Update your password                               |        |             |
|----------------------------------------------------|--------|-------------|
| Enter the code we just s<br>username@wharton.upenr | ent to |             |
|                                                    |        |             |
|                                                    | Back   | Resend Code |
|                                                    |        |             |
|                                                    |        |             |

3. You will then be able to update your password. Once you do, you will be logged into the Adobe Creative Cloud app and should be able to open Adobe Acrobat successfully.

## Questions?

Staff: Contact the Wharton Computing Admin Support Team

Faculty: Contact the Wharton Computing Academic Support Team

Students: contact the Wharton Student Computing Team